# **PingID Setup with Email**

# Navigate to the MFA enrollment site https://MyMFA.lb.com

Enter your network credentials

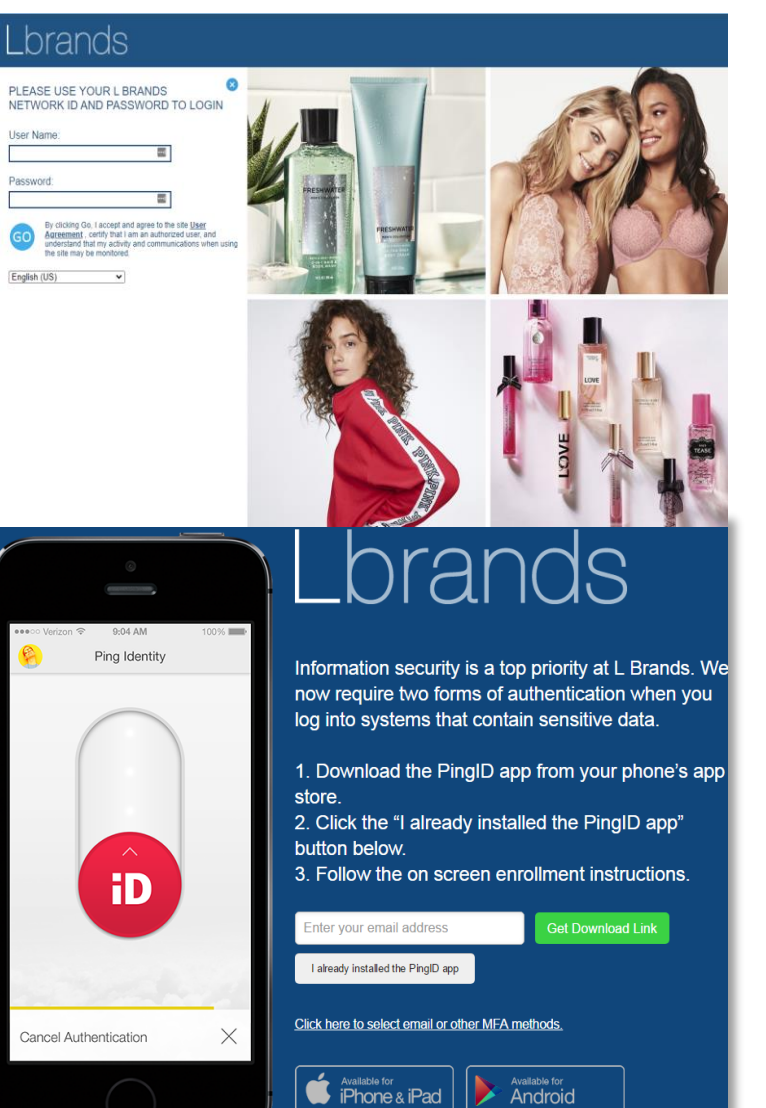

Alternative Authentication

To verify your identity with one-time passcodes, select your authentication preference.

We may authenticate you through the use of biometric (touch ID), text messages, autodialed/prerecorded voice calls, email and other forms of authentication as they become available. If you elect text messages or autodialed/prerecorded calls, we will text/call you via an automatic telephone dialing system. Message & data rates may apply. You may opt out on MyMFA.lb.com, and if you do, you will have to select a

different contact method to enable L Brands system access. Contact Associate Technology Support (ATS) at 614-415-7911 in the U.S. or +877-415-7911

internationally if you need help. Vous acceptez d'être authentifié par usage biométrique (Touch ID), textos, appels automatiques/préenregistrés, courriels et toute autre forme d'authentification qui deviendrait disponible. Si vous choisissez les textos ou les appels automatiques/préenregistrés, nous vous texterons/appellerons par un système téléphonique automatisé. Des frais de messagerie ou de données peuvent s'appliquer. Vous pouvez vous désinscrire sur MyMFA.lb.com. Si vous le faites, vous

Click on link:

Click here to select email or other MFA methods.

# Select Radio button: "Receive passcodes via email"

Enter your email address and click

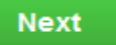

devrez sélectionner un moyen de communication différent pour accéder au système de L Brands. Communiquez avec le soutien technologique aux associés (ATS) au 614 415-7911 aux É.-U. ou au 1 877 415-7911 à l'international pour obtenir de l'aide.

Authentication Preference

O Authenticate using an authenticator app

O Receive passcodes via SMS Receive passcodes via email O Authenticate with YubiKey

Enter your email address

Available for Android

×

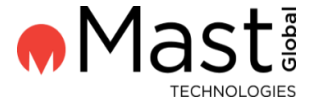

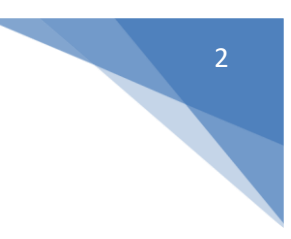

×

## Enter passcode you receive via email

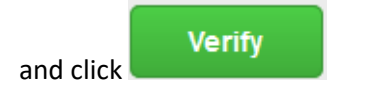

You're authenticated and successfully enrolled with PingID email option.

#### Email Verification

### Enter Your One-Time Passcode

To verify your email, enter the one-time passcode that was sent to

#### Edit | Resend passcode

We may authenticate you through the use of biometric (touch ID), text messages, autodialed/prerecorded voice calls, email and other forms of authentication as they become available. If you elect text messages or autodialed/prerecorded calls, we will text/call you via an automatic telephone dialing system. Message & data rates may apply. You may opt out on MyMFA.lb.com, and if you do, you will have to select a different contact method to enable L Brands system access. Contact Associate Technology Support (ATS) at 614-415-7911 in the U.S. or +877-415-7911 internationally if you need help. Vous acceptez d'être authentifié par usage biométrique (Touch ID), textos, appels automatiques/préenregistrés, courriels et toute autre forme d'authentification qui deviendrait disponible. Si vous choisissez les textos ou les appels automatiques/préenregistrés, nous vous texterons/appellerons par un système téléphonique automatisé. Des frais de messagerie ou de données peuvent s'appliquer. Vous pouvez vous désinscrire sur MyMFA.lb.com. Si vous le faites, vous devrez sélectionner un moyen de communication différent pour accéder au système de L Brands. Communiquez avec le soutien technologique aux associés (ATS) au 614 415-7911 aux É.-U. ou au 1 877 415-7911 à l'international pour obtenir de l'aide.

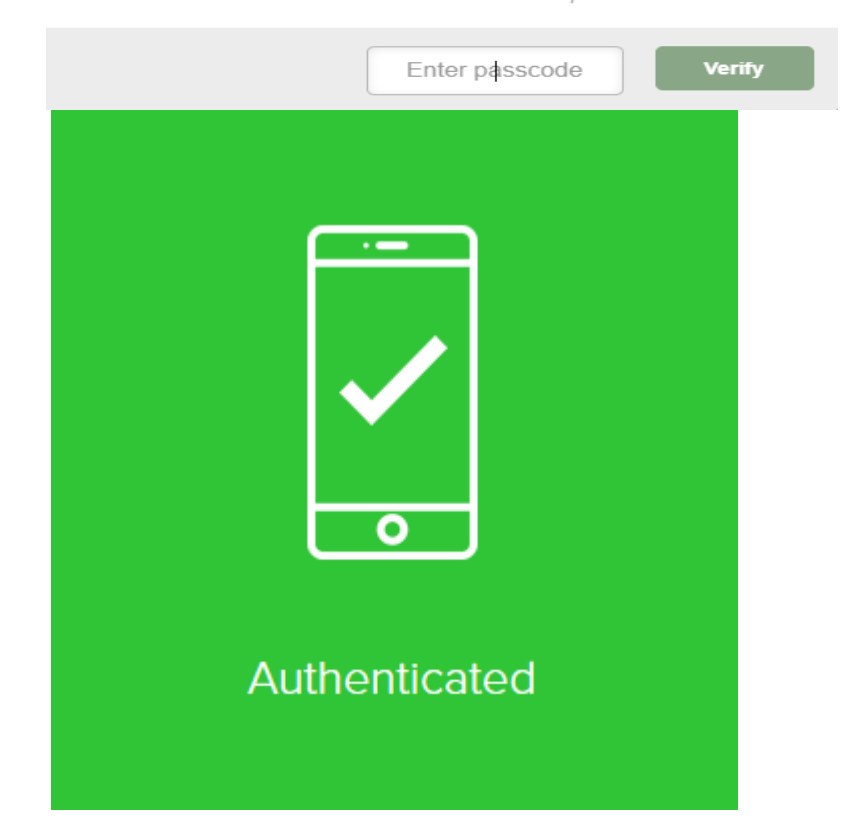